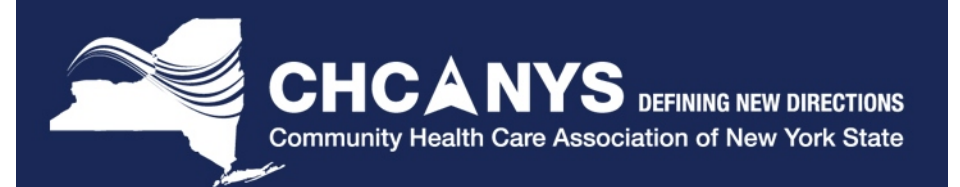

# **CPCI** Training

Thursday, October 30, 2014

Greg Augustine, Azara Healthcare

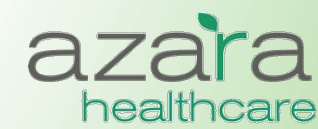

Proprietary & Confidential

## Agenda

- How to Log In
- General Navigation
- The Home Screen
- Reports vs. Measures
- Compliance Reports
- The Measures Analyzer
- Clinical Registry Reports
- Patient Visit Planning
- Help

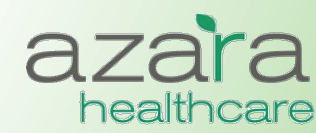

# Logging In

• Launch a web browser and in the address field enter:

https://drvs.azarahealthcare.com/<hpsi>

- At the Log In Screen enter the following
  - Company Code: CHCANYS
    - Defaults and is grayed out with respect to entry
  - User Name: <email address>
  - Password: <password>
    - The first time you login you will need to use the password supplied in your "Welcome email" and you will be required to change your password

|                     | Modify Password                                                                                                    |
|---------------------|----------------------------------------------------------------------------------------------------|
| azara<br>healthcare | For security reasons, kindly change your password and set your<br>password security answer.Please choose a new password with a<br>minimum of eight characters, one number, and one special character.<br>Password are case sensitive and should not contain spaces |
| Log In              | Your new password must be different from the old one.                                                                                                    |
| Company Code : DEMO | Company Code :<br>User Name:                                                                                                    |
| User Name:          | Old Password:                                                                                                    |
| Password:           | New Password:                                                                                                    |
| LOG IN              | Confirm<br>Password:                                                                                                    |
| Forgot Password     | Security Answer:                                                                                                    |
| (a)                 | (b)                                                                                                    |

Proprietary & Confidential

healthcare

## Logging In – Welcome Email

### You will receive an email with your login credentials

AzaraDRVSAdmin@azarahealthcare.com Sent: Saturday, May 5, 2012 11:01 AM To: Greg Augustine

#### Welcome to Azara DRVS

Your user credentials :

Company Code: CHCANYS UserName: <u>Greg.augustine@azarahealthcare.com</u> New Password Code: |![|LB5G

#### NOTE:

This is a temporary password. You are required to change your password once you log in.

Thanks, Azara Healthcare

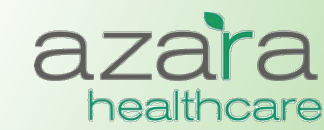

## Navigation within CPCI

### There are two (2) main tool bars found throughout CPCI

| Home | Dashboards | Reports | Measures | Help |
|------|------------|---------|----------|------|
|      |            |         |          |      |

### Main Navigation Bar

- Displayed near the top of all screens
- Useful in navigating through the screens and reports of the application
- Tabs on the main navigation bar give quick access to the Home screen, Dashboards screen, Reports menu, Measures menu, and Help screen

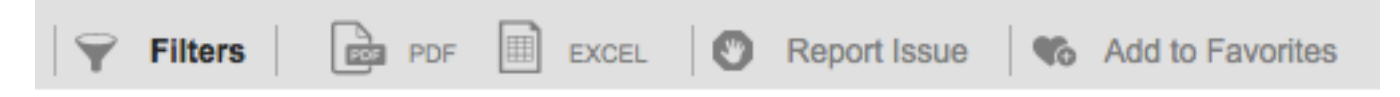

### <u>Utility Bar</u>

- Located below the main navigation bar
- Contains a set of common utility buttons found on most screens or reports
- May vary slightly depending on the type of screen/report
- Common utility buttons include: (Show/Hide) Filters, PDF (Export), Excel (Export), Report Issue, and Add to Favorites

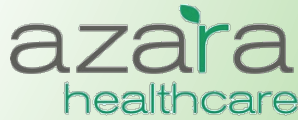

### The Home Screen

### After logging into CPCI, the Home Screen is displayed. There are four (4) main sections on this page.

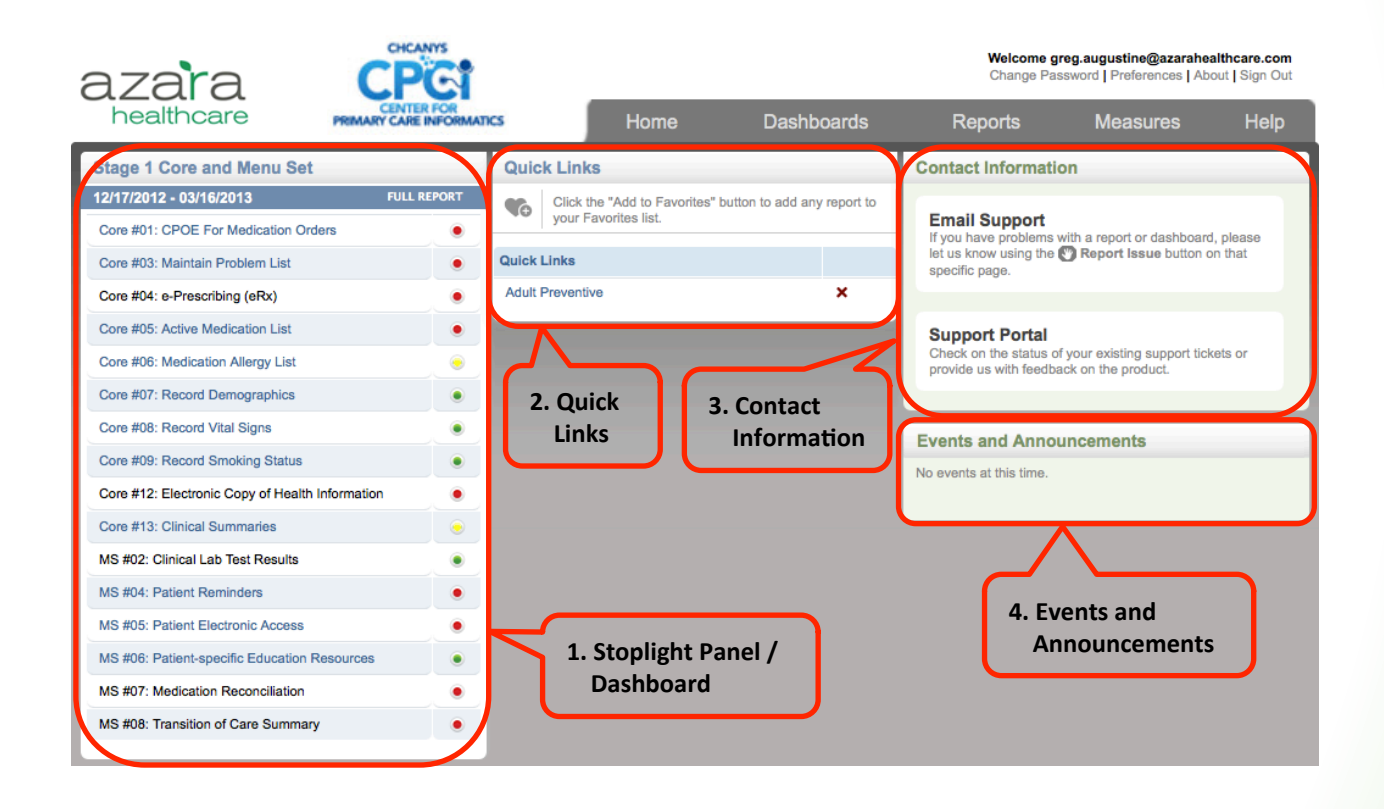

- 1. Stoplight Panel / Dashboard 3. Contact Information
- 2. Quick Links

- 4. Events and Announcements

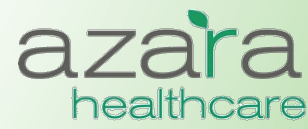

### Home Screen Preferences

### Click on the 'Preferences' link below your login to change the Scorecard Widget on your home page

| azara<br>healthcare                                                                                              | CHCANYS<br>CENTER FOR<br>PRIMARY CARE INFORMATICS                                      | DRVS Clinical an     | d Compliance Reporting | Welcome gr<br>Change Pase | eg.augustine@azaraheal<br>sword   Preferences   Abo | Ithcare.com<br>ut   Sign Out |
|----------------------------------------------------------------------------------------------------|----------------------------------------------------------------------------------------|----------------------|------------------------|---------------------------|-----------------------------------------------------|------------------------------|
|                                                                                                    |                                                                                        | Home                 | Dashboards             | Reports                   | Measures                                            | Help                         |
| Preference                                                                                                    | es                                                                                     |                      |                        |                           |                                                     |                              |
| User Preferences                                                                                                 | Adult Diabetes                                                                         | DELET                |                        |                           |                                                     |                              |
| Security Preferent<br>Security Question<br>Security Answer :<br>In order to update<br>Re-enter passwor<br>SUBMIT | ces<br>: [Which was your first school?<br><b>your security question and answ</b><br>d: | ver, you must re-ent | er your password.      |                           |                                                     |                              |

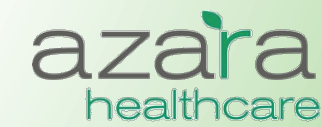

Proprietary & Confidential

### **Reports and Measures**

### Data is presented in CPCI in either a *Report* or the *Measure Analyzer*

- > There are three (3) basic types of *Reports* in CPCI
  - Compliance Reports
    - Aggregated Data for Meaningful Use, UDS, PCMH
  - Clinical Registry Reports
    - Patient Level Detail for specific Chronic Conditions (e.g., Diabetes, Hypertension) or Preventive Care Segments (e.g., Adult Female, Adult Male)
  - Clinical Operations
    - Patient Visit Planning
- The Measure Analyzer allows users to complete ad-hoc analysis for specific measures (e.g., A1c > 9)
  - Review trends
  - Benchmark providers
  - Identify outliers and disparities in care

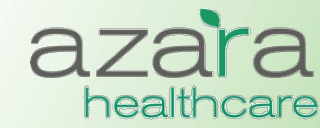

## **Compliance Reports**

### **CHCANYS** centers currently have access to Compliance Reports for:

- Meaningful Use
  - Current (2014)
  - Legacy (2011-13)
- CHCANYS Projects
- UDS
- PCMH
  - Current (2014)
  - Legacy (2011)

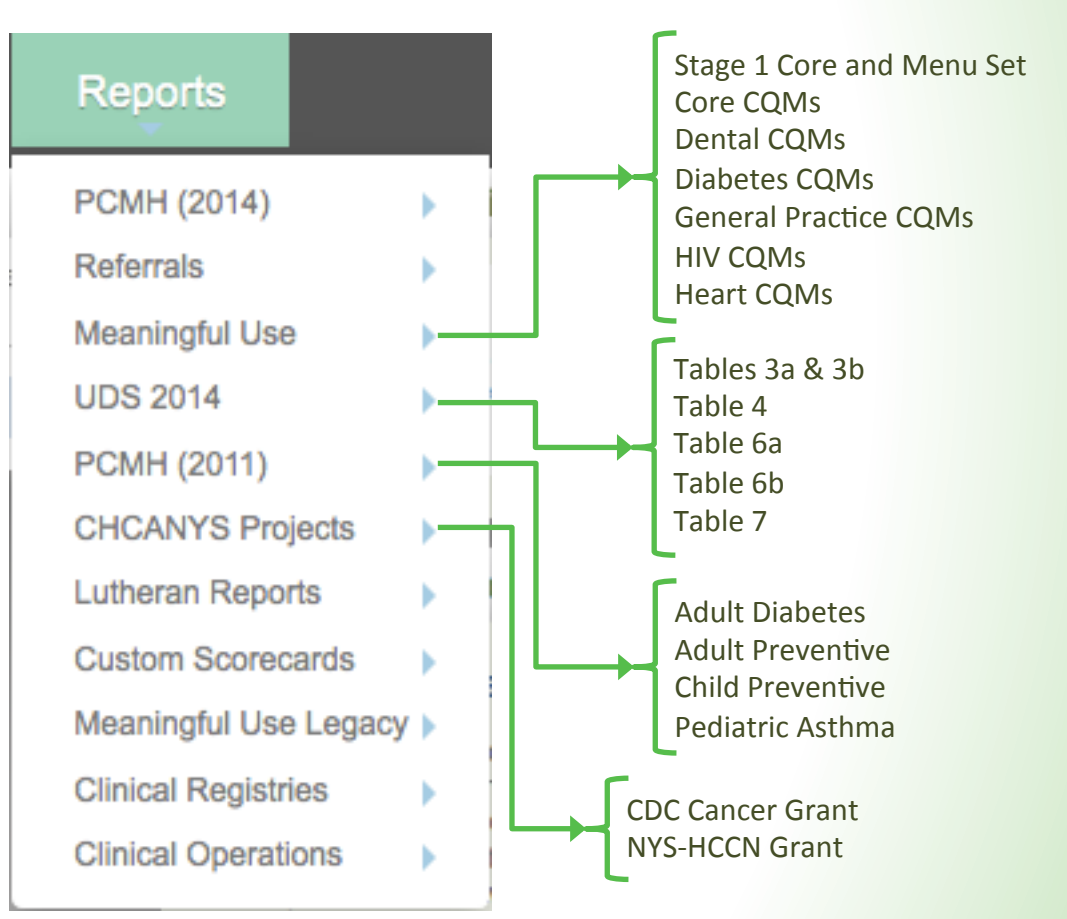

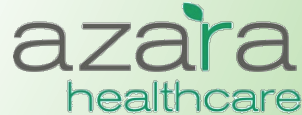

## **Compliance Reports**

### **Compliance reports typically displayed as a Scorecard which includes:**

• Measure

- Target (%)
   Numerator
- Exclusions
- Stoplight Grade Result (%) Denominator

| 8 | ιZa | ara <u>cres</u> t                |         |          |           |           | Welcome greg.augustin<br>Change Password   Pre | ne@azarahealthcare.com<br>ferences   About   Sign Out |
|---|-----|----------------------------------|---------|----------|-----------|-----------|------------------------------------------------|-------------------------------------------------------|
|   | hea | Ithcare PRIMARY CARE INFORMATICS |         | Home     | Dash      | boards R  | eports Mea                                     | sures Help                                            |
| 8 | PC  | MH (MLCHC) - Adult Diabe         | tes. T` | Y Januar | v 2013    |           |                                                |                                                       |
|   |     | (                                | , .     |          | ,         | _         | _                                              |                                                       |
|   |     |                                  |         |          | ¥ Filters | PDF EXCEL | Report Issue                                   | C Add to Favorites                                    |
|   |     | Measure                          |         | Target   | Result    | Numerator | Denominator                                    | Exclusions                                            |
| 3 |     | A1c < 8 (NQF 0575)               | ۲       | 70%      | 48%       | 1,181     | 2,459                                          | 4                                                     |
| 3 |     | A1c > 9 (NQF 0059)               | ۲       | 28%      | 14%       | 332       | 2,459                                          | 4                                                     |
| 3 |     | A1c Tested                       | ۲       | 89%      | 56%       | 1,368     | 2,459                                          | 13                                                    |
| 3 |     | BP < 130/80                      | ۲       | 33%      | 62%       | 1,521     | 2,459                                          | 0                                                     |
| 3 |     | Depression Screening             | ۲       | 50%      | 0%        | 0         | 2,459                                          | 4                                                     |
| G |     | Eye Exam (NQF 0055)              | ۲       | 57%      | 44%       | 1,083     | 2,459                                          | 3                                                     |
| 3 |     | LDL-C < 100 (NQF 0064)           | ۲       | 46%      | 20%       | 486       | 2,459                                          | 4                                                     |
| 3 |     | LDL-C Tested (NQF 0064)          | ۲       | 85%      | 42%       | 1,036     | 2,459                                          | 4                                                     |

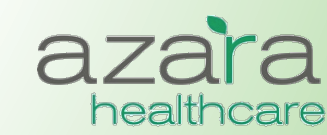

## **Compliance Reports**

Consistent tabs, links, and graphics help you easily find the features, functions, and tools you need to easily navigate and use CPCI

- Measures highlighted in blue are clickable links that allow the ability to drill down into Measure Analyzer
- Information buttons found throughout the system give more specific information about the measure or data

CHC) - Adult Diabetes, TY January 2013

• Supporting detail behind each measure can be directly exported to Excel

|              |                         | , - |        | ,       |           |              |                    |
|--------------|-------------------------|-----|--------|---------|-----------|--------------|--------------------|
|              |                         |     |        | Filters | PDF EXCEL | Report Issue | C Add to Favorites |
|              | Measure                 |     | Target | Result  | Numerator | Denominator  | Exclusions         |
| (i) = #      | A1c < 8 (NQF 0575)      | ۲   | 70%    | 48%     | 1,181     | 2,459        | 4                  |
| (i) 🗎        | A1c > 9 (NQF 0059)      | ۲   | 28%    | 14%     | 332       | 2,459        | 4                  |
| <li>(i)</li> | A1c Tested              | ۲   | 89%    | 56%     | 1,368     | 2,459        | 13                 |
| (i) = H      | BP < 130/80             | ۲   | 33%    | 62%     | 1,521     | 2,459        | 0                  |
| (i) 🖽        | Depression Screening    | ۲   | 50%    | 0%      | 0         | 2,459        | 4                  |
| (i) = 11     | Eye Exam (NQF 0055)     | ۲   | 57%    | 44%     | 1,083     | 2,459        | 3                  |
| <li>1</li>   | LDL-C < 100 (NQF 0064)  | ۲   | 46%    | 20%     | 486       | 2,459        | 4                  |
| (i) 🗎        | LDL-C Tested (NQF 0064) | ۲   | 85%    | 42%     | 1,036     | 2,459        | 4                  |

# azara

## **Filtering Results**

- Results can be filtered based on a period of time, specific providers or specific locations
- To customize your analysis, click Filters, choose the filters / parameters, and click the Update Report button

| CHCANYS Projects - CDC Cancer Grant, TY October 2014                                      |                                                                                                    |                                                                                                    |                                                                                        |                               |  |  |  |
|-------------------------------------------------------------------------------------------|----------------------------------------------------------------------------------------------------|----------------------------------------------------------------------------------------------------|----------------------------------------------------------------------------------------|-------------------------------|--|--|--|
|                                                                                           |                                                                                                    | 🌱 Filters 📄 PDF 🗐 EXCEL 🛛 🕲                                                                                                    | Report Issue                                                                           | Add to Favorites              |  |  |  |
| Period<br>Trailing Year<br>TY October 2014<br>Report Format<br>Default<br>Report Grouping | All Providers<br>Adult Medicine - Blue<br>Adult Medicine - Green<br>Adult Medicine - Red<br>Adult Medicine - Yellow<br>Family Physician - Blue<br>Family Physician - Green<br>Family Physician - Green<br>Family Physician - Red<br>Family Physician - Yellow<br>Filipova - Monday 9am | All Locations<br>Grant Project Sites<br>Behavioral Health<br>Brooklyn Chinese LFHC<br>Caribbean-American LFHC<br>CMP<br>Family Physician Health Center<br>Health Home<br>Inactive<br>Maternal Fetal Medicine | All Service Lines<br>Behavioral Health<br>Dental<br>Primary Care<br>Rehab<br>Specialty | All Payers<br>LFHC - Medicaid |  |  |  |
| No Grouping 💌                                                                             | Show Inactive<br>Provider Role: Usual • Rendering                                                                                                    | EREPORT                                                                                                    |                                                                                        |                               |  |  |  |

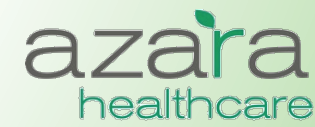

## Measure Analyzer

### CHCANYS centers currently have access to a large number of measures across multiple categories

- Meaningful Use
  - Current (2014)
  - Legacy (2011-13)
- CHCANYS Projects
- UDS
- PCMH

The Measure Analyzer can be accessed directly from the Main Navigation Bar or by 'drilling' into Measures from Scorecard Reports

#### Measures

| MU Stage 1 Core Objectives     | • |
|--------------------------------|---|
| MU Stage 1 Menu Set Objectives | • |
| MU 2014 Core CQMs              | • |
| MU 2014 Dental CQMs            | • |
| MU 2014 Diabetes CQMs          | • |
| MU 2014 General Practice CQMs  | • |
| MU 2014 Heart CQMs             | • |
| MU 2014 HIV CQMs               | • |
| UDS 2013 Table 6b              | • |
| UDS 2013 Table 7 Birthweight   | • |
| UDS 2013 Table 7 Diabetes      | • |
| UDS 2013 Table 7 Hypertension  | • |
| PCMH Adult Diabetes            | • |
| PCMH Adult Preventive          | • |
| PCMH Pediatric Preventive      | • |
| PCMH Pediatric Asthma          | • |
| CDC Cancer Grant               | • |
| NYS-HCCN Grant                 | • |

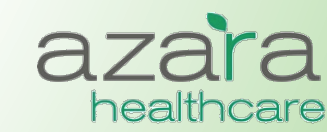

## Measure Analyzer

# The Measure Analyzer screens contain three (3) graphical components

- Multi-Period Trend
- Current Period Benchmarks
- Current Period Comparisons

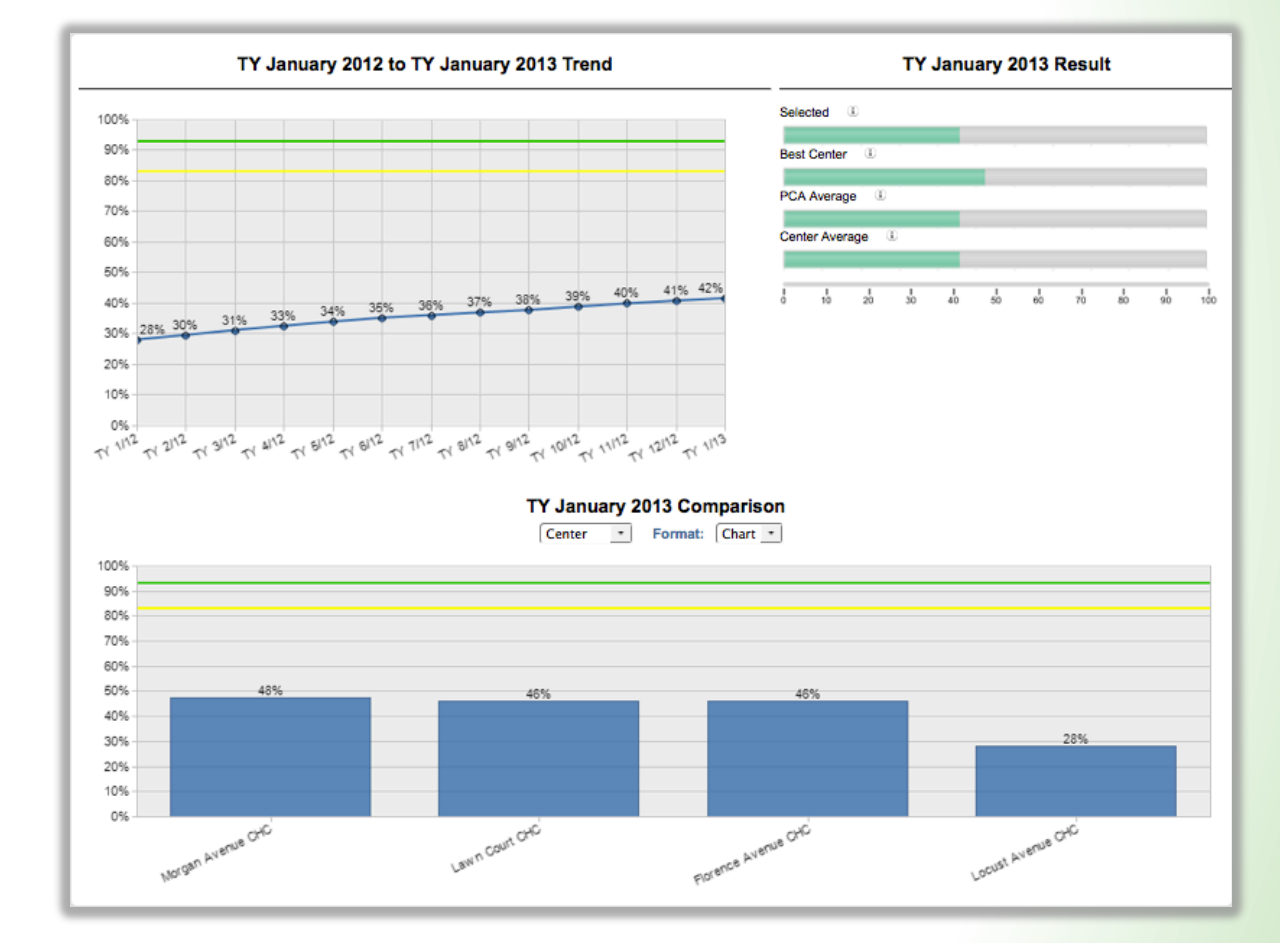

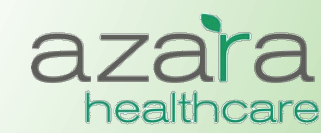

### Measure Analyzer – Multi-Period Trend

- The graph of the Multi-Period Trend allows you to look at the filtered measure value as a trend line over a period of time.
- For those measures where a threshold has been established, the primary and secondary targets are displayed as a green and yellow lines for comparison.

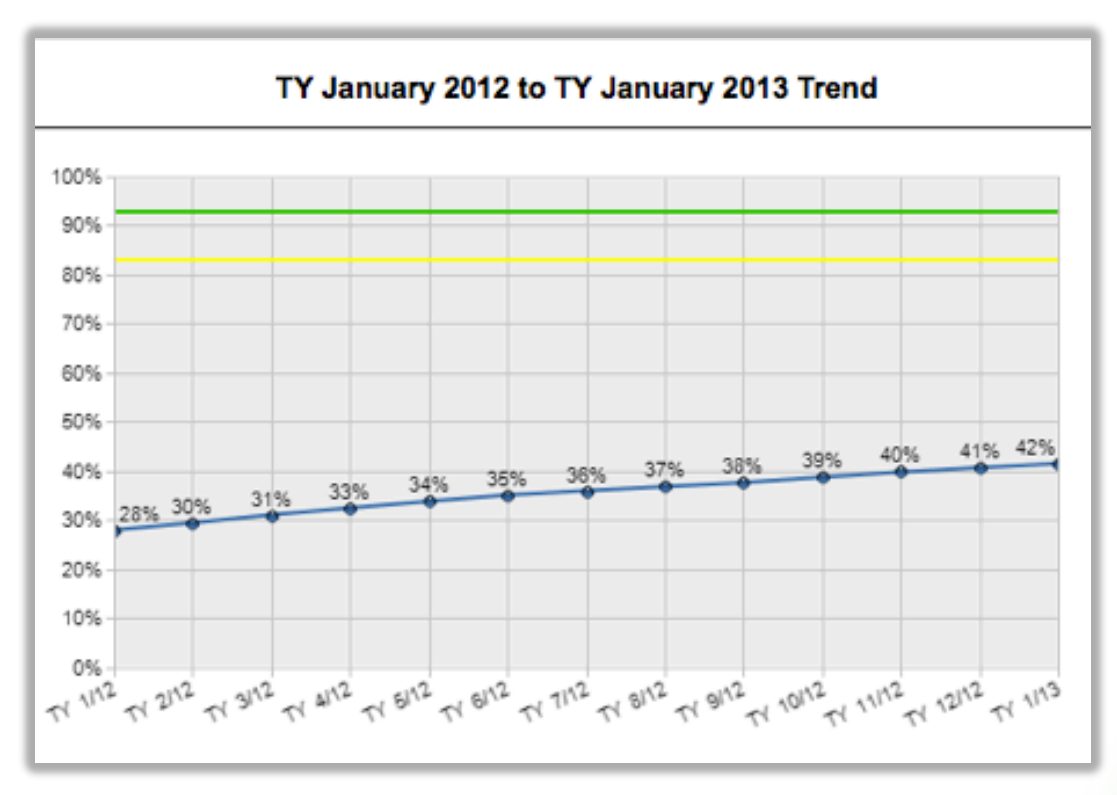

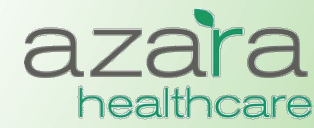

Proprietary & Confidential

### Measure Analyzer – Benchmarks

This chart shows the selected measure results for the most recent time period against Best and Average benchmarks.

- **Selected:** Result for filters (e.g., providers) selected
- **Best Center:** Result for the center in the PCA with the best results
- **PCA Average:** Average result for all centers in the PCA
- Center Average: Average result for all providers at your center

|      | TY January 2013 Result |      |        |     |      |    |    |      |    |     |
|------|------------------------|------|--------|-----|------|----|----|------|----|-----|
| Sele | cted                   | ۵.   |        |     |      |    |    |      |    |     |
| Best | Center                 |      |        |     |      |    |    |      |    |     |
| PCA  | Averag                 | je 🔅 |        |     |      |    |    |      |    |     |
| Cen  | ter Aver               | age  | D.     |     |      |    |    |      |    |     |
| -    |                        | -    | -<br>- | 4   | L.   | با | 1  | L.   |    | -40 |
|      | 10                     | 20   | 30     | -60 | - 30 | 60 | 70 | - 30 | 30 | 100 |

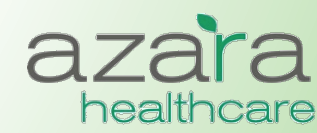

### Measure Analyzer – Comparisons

- Displays Comparison data in chart or table form.
- The table form color codes whether the results have met the threshold (green) or not (red)
- Clicking on the bars in the bar chart or the highlighted links in the dable 'drills' down into the measure for more detail and a new Measure Analyzer is displayed

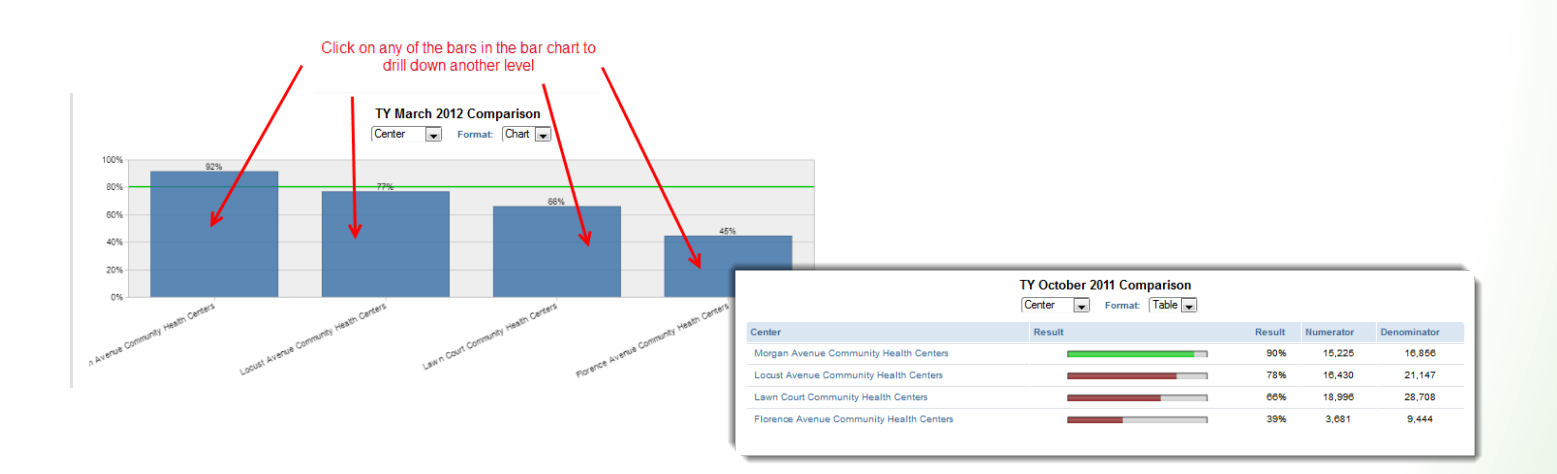

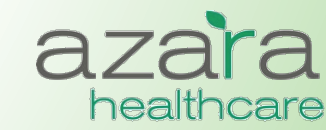

### Measure Analyzer - Patient Detail

 The Measure Analyzer supports access to the patient data behind the Numerator and Denominator values. This is done by clicking the **Patient Detail** button from the utility bar.

| Display Options 🕎 Filters 📄 PDF 📑 Detail List 🛇 Report Issue 🌑 Add to Favorites |
|---------------------------------------------------------------------------------|
|---------------------------------------------------------------------------------|

 The resulting Patient Detail List is sortable and may be exported as either a PDF or an Excel spreadsheet

| Page 1 of 67 🕨 🕨   |                    |             |                         |               |                |          |  |
|--------------------|--------------------|-------------|-------------------------|---------------|----------------|----------|--|
| Name               | Numerator <b>V</b> | Denominator | Cancer Screen Data Type | Cancer Screen | Completed Date | Inactive |  |
|                    |                    |             |                         |               |                |          |  |
| ADKINS, JUDY       | 1                  | 1           | Observation             | PAP           | 5/17/2012      | N        |  |
| ADKINS, JUDY       | 1                  | 1           | Lab                     | PAP           | 5/17/2012      | N        |  |
| ALLEY, MARGRET     | 1                  | 1           | Lab                     | PAP           | 1/9/2013       | N        |  |
| ANDREWS, CHRISTINA | 1                  | 1           | Lab                     | PAP           | 10/10/2012     | N        |  |
| ARRIAGA, MISTY     | 1                  | 1           | Lab                     | PAP           | 12/19/2012     | N        |  |
| AUSTIN, KATHLEEN   | 1                  | 1           | Lab                     | PAP           | 11/19/2012     | N        |  |

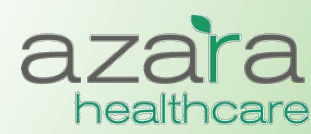

### Measure Analyzer – Filtering

- As in the Scorecard Reports, results can be filtered based on a period of time, specific providers or specific locations
- To customize your analysis, click Filters, choose the filters, and click the Update Report button

| Period Type Trailing Year 💌<br>Start TY January 2012 🛫<br>End TY January 2013 🛫 | Display Options Y Filters POF Deta<br>All Providers<br>BOLLINGER, LYNNE<br>BURNETTE, MADELYN<br>CAMP, SUMMER<br>CEJA, ELVA<br>CHASTAIN, MARGO<br>CHILDERS, JOY<br>CLIFFORD, ASHLEE<br>CLIFFORD, BERTHA | Add to Favorites |
|---------------------------------------------------------------------------------|----------------------------------------------------------------------------------------------------|------------------|
|                                                                                 | CLIFFORD, ASHLEE<br>CLIFFORD, BERTHA<br>CONNORS, AUTUMN<br>Show Inactive<br>Usual Rendering<br>UPDATE REPORT                                                                                           |                  |

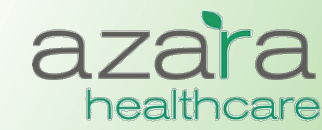

## **Clinical Registry & Operations Reports**

### **Current Clinical Registry Reports include:**

- Adult Female Primary Care
- Adult Male Primary Care
- Pediatric Primary Care
- Immunizations (Childhood)
- Diabetes Labs & Services
- Asthma Status & Management
- Hypertension
- HIV
- Depression

### **Clinical Operations**

• Patient Visit Planning Report

| Reports               | _ |
|-----------------------|---|
| PCMH (2014)           | • |
| Referrals             | • |
| Meaningful Use        | • |
| UDS 2014              | • |
| PCMH (2011)           | • |
| CHCANYS Projects      | • |
| Lutheran Reports      | • |
| Custom Scorecards     | • |
| Meaningful Use Legacy | • |
| Clinical Registries   | • |
| Clinical Operations   | • |

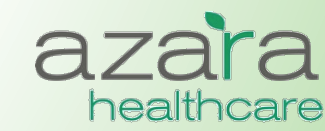

## **Clinical Registry Reports**

- Provide a method to manage chronic conditions, measure preventive clinical parameters, and analyze improvement
- Clinical Registries allow you to create reports with patient level detail that can used to either
  - Retrospectively analyze data based on their most recent encounter
  - Prospectively analyze data based on their next appointment.
- There is a common set of data elements in each report (e.g., Patient Name, MRN) and a set of data element specific to the Chronic Disease or Preventive Care category

| Clinical Registries - Diabetes Labs & Services                                           |                                          |        |                      |                        |                     |                |                     |                 |                      |                   |            |                    |
|------------------------------------------------------------------------------------------|------------------------------------------|--------|----------------------|------------------------|---------------------|----------------|---------------------|-----------------|----------------------|-------------------|------------|--------------------|
| ADVANCED MODE Y Show/Hide Filters Export: De POF Excel O Report Issue & Add to Favorites |                                          |        |                      |                        |                     |                |                     |                 |                      |                   |            |                    |
| Page 1 of 36                                                                             | 9 🕨 😬                                    |        |                      |                        |                     |                |                     |                 |                      |                   |            |                    |
| II Name                                                                                  | II MRN                                   | II Age | :: Last<br>Encounter | II Next<br>Appointment | II A1c Test<br>Date | HA1c<br>Result | II LDL Test<br>Date | E LDL<br>Result | II UACR<br>Test Date | II UACR<br>Result | II BP Date | ii Blood<br>Pressu |
| Florence                                                                                 | Florence Avenue Community Health Centers |        |                      |                        |                     |                |                     |                 |                      |                   |            |                    |
| JENKINS,<br>ANDRE                                                                        | 0004733001BA                             | 55     | 2/14/2012            |                        | 1/11/2012           | 7.4            | 3/11/2011           | 99              | 3/11/2011            | 0                 | 2/11/2012  | 182 / 92           |
| WILLIAMSON,<br>ADELINE                                                                   | 00004605801S                             | 62     | 1/11/2012            |                        | 10/17/2011          | 6.4            | 10/25/2011          | 106             | 1/11/2012            | 8                 | 1/7/2012   | 114 / 66           |
| BATES, GUS                                                                               | 00003269801S                             | 77     | 12/12/2011           | 6/6/2012               | 12/5/2011           | 6.4            | 12/5/2011           | 73              | 12/21/2009           | 223               | 11/29/2011 | 124 / 66           |
|                                                                                          |                                          |        |                      |                        | Proprietary         | / & Confid     | dential             |                 |                      |                   |            |                    |

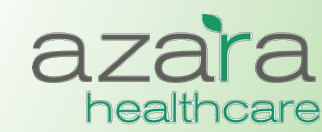

## **Clinical Registry Reports**

- The result set can be sorted on any column by clicking on the highlighted heading
  - Columns may also be moved around by dragging and dropping to put in a different order
- Reports may be exported as either an Excel spreadsheet or PDF tearsheet
- Results can also be grouped

| ∷ Name       | II MRN       | II Age | Encounter         | II Next<br>Appointment | Self<br># Management<br>Goal | Last<br>Symptom<br>Free<br>Days | Symptom<br>II Free<br>Days | Last<br>∷ Tobacco<br>Exposure | Severity<br>Assessment | Severity<br>Assessment | E Contre<br>Meds |
|--------------|--------------|--------|-------------------|------------------------|------------------------------|---------------------------------|----------------------------|-------------------------------|------------------------|------------------------|------------------|
| Florence     | e Avenue Com | nunity | Health Cen        | ters                   |                              |                                 |                            |                               |                        |                        |                  |
| Aline Ho     | orton        |        | Grouped by        | / Provider             |                              |                                 |                            |                               |                        |                        |                  |
| Name         | MRN          | Age    | Last<br>Encounter | Next<br>Appointment    | Self<br>Management<br>Goal   | Last<br>Symptom<br>Free Days    | Symptom<br>Free Days       | Last<br>Tobacco<br>Exposure   | Severity<br>Assessment | Severity<br>Assessment | Control<br>Meds  |
| DAY, TAYLOR  | 0004152201BA | 57     | 12/1/2011         |                        |                              |                                 |                            |                               |                        |                        |                  |
| Angelita     | Mejia        |        |                   |                        |                              |                                 |                            |                               |                        |                        |                  |
| Name         | MRN          | Age    | Last<br>Encounter | Next<br>Appointment    | Self<br>Management<br>Goal   | Last<br>Symptom<br>Free Days    | Symptom<br>Free Days       | Last<br>Tobacco<br>Exposure   | Severity<br>Assessment | Severity<br>Assessment | Control<br>Meds  |
| BENTLEY, ILA | 00006204702A | 31     | 2/22/2012         |                        |                              |                                 |                            |                               |                        |                        |                  |

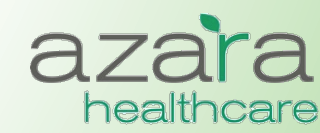

## **Clinical Registry – Filtering**

- Results can be filtered based on a period of time, specific providers or specific locations
- To customize your analysis, click Filters, choose the filters, and click the Update Report button
  - Pressing the **More Filters** button from within the filters screen opens an additional popup screen of filtering options

|                                                                                                    | <b>Filters</b>                                                                                                    | PDF 🖩 EXCEL STREPORT ISSUE & Contract Stress Add to Favorites                                                                                                    |
|----------------------------------------------------------------------------------------------------|----------------------------------------------------------------------------------------------------|----------------------------------------------------------------------------------------------------|
| Period<br>Most Recent Encounter<br>Future Appointment<br>Start Date 5/12/2013<br>End Date 5/22/2013 | All Providers<br>ACEVEDO, ESMERALDA<br>ADAM, AMPARO<br>ARREOLA, MARLA<br>ASHTON, YVONNE<br>BEATTY, KIM<br>BEAVER, ALYSSA<br>BECERRA, ILENE<br>BERMUDEZ, DEANNA<br>BEYER, JEWELL | All Locations<br>1034 POST OFFICE AVENUE<br>1079 LOWELL JUNCTION ROAD<br>1117 PRINCETON AVENUE<br>1132 GOULD ROAD<br>117 HIDDEN ROAD<br>250 COTTAGE ROAD<br>308 RED SPRING ROAD<br>330 LANDAU LANE<br>383 SLEEPY HOLLOW LANE |
| Grouping  None  Provider  Location                                                                  | Usual   Rendering                                                                                                    |                                                                                                    |
| MORE FILTERS ->                                                                                     |                                                                                                    |                                                                                                    |
|                                                                                                    | UPDATE REPORT                                                                                                    |                                                                                                    |

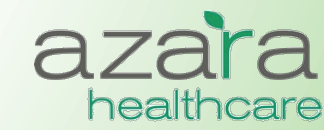

## **Clinical Operations - Patient Visit Planning**

Facilitates more efficient pre-visit planning sessions by allowing care teams to review alerts for patients with upcoming appointments

- Displays only relevant and actionable items to help teams prepare for visits
- Displays active diagnoses and relevant risk factors
- Alerts indicate whether particular clinical parameters, labs or screenings are (a) missing, (b) overdue or (C) not in "good" control
- Alerts are *configurable*

| Diagnoses                                                                                                    | Risk Factors                                                                                                    | Alerts                                                                                                    |                                                                                                    |  |  |  |  |
|----------------------------------------------------------------------------------------------------|----------------------------------------------------------------------------------------------------|----------------------------------------------------------------------------------------------------|----------------------------------------------------------------------------------------------------|--|--|--|--|
| <ul> <li>◇ Diabetes</li> <li>◇ Hypertension</li> <li>◇ Asthma</li> <li>◇ Depression</li> <li>◇ HIV</li> <li>◇ CHF</li> <li>◇ CAD</li> <li>◇ IVD</li> </ul> | <ul> <li>♦ Tobacco User</li> <li>♦ Pregnant</li> <li>♦ Obesity (OBS)</li> <li>♦ Severe Mental Illness<br/>or Psychoses (SMIP)</li> <li>♦ Substance Abuse or<br/>Dependence (SAD)</li> </ul> | <ul> <li>◇ A1c</li> <li>◇ LDL</li> <li>◇ Eye Exam</li> <li>◇ Monofilament Exam</li> <li>◇ Nephropathy Screen</li> <li>◇ Flu</li> <li>◇ PCV</li> <li>◇ Blood Pressure</li> <li>◇ Tobacco Status</li> <li>◇ Tobacco Cessation</li> <li>◇ Dental Visit</li> </ul> | <ul> <li>BMI</li> <li>BMI Percentile</li> <li>Mammogram</li> <li>Pap Smear</li> <li>Asthma Severity</li> <li>Depression Screening</li> <li>Nutritional Counseling</li> <li>Physical Activity Counseling</li> <li>Colorectal Cancer Screening</li> <li>BMI and Follow-Up</li> </ul> |  |  |  |  |

healthcare

### **Patient Visit Planning**

- Like the Clinical Registries, the Patient Visit Planning report can be run:
  - Prospectively to prepare and plan for patients' upcoming appointments
  - Retrospectively (based on patients' most recent encounter) to review the success of care teams planning, preparation and execution
- The report is organized by provider and appointment time and may be filtered by provider or location
- Reports may be exported and printed as a PDF tearsheet

|                        |                     |                                                                                       |                                                                            |                                            | <b>Filters</b>                           | DF Seport Issue Sector Add to Favorites |
|------------------------|---------------------|---------------------------------------------------------------------------------------|----------------------------------------------------------------------------|--------------------------------------------|------------------------------------------|-----------------------------------------|
| (APLAN, S<br>Monday, N | SHARLEN<br>lovember | E<br>18, 2013                                                                         |                                                                            |                                            |                                          |                                         |
| 9:30 AM                | NOLAN<br>MRN: 00199 | GAMBOA<br>0198981                                                                     | Low Risk<br>Diabetes                                                       | M, 35                                      | Spanish                                  | PCP: MCCARTY, LYNNETTE<br>Risk Factors: |
|                        |                     | <u>Alert Type</u><br>A1c<br>BP<br>Eye Exam<br>Monofilament Exam<br>Nephropathy Screen | Message<br>Overdue<br>Result out of range<br>Missing<br>Missing<br>Missing | Most Recent Date<br>8/20/2012<br>4/26/2013 | <u>Most Recent Result</u><br>1<br>131/82 |                                         |
| 10MPSO<br>Nonday, N    | N, CONCI            | ETTA<br>18. 2013                                                                      |                                                                            |                                            |                                          |                                         |

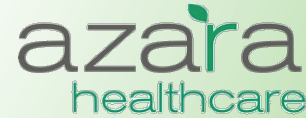

## Customizing the Pt Visit Planning Report

- Clicking the "i" button allows you to see current settings for your center
- Alerts can be configured to meet the needs of your center
  - Alerts can be turned on / off
  - Alerts can be associated with specific diagnoses
  - Lookbacks can be varied and modified
  - Min and Max values for labs and blood pressure can be changed

| Center         | Alert              | Target Min | Target Max | Target 2 Min | Target 2 Max | Lookback Days | Diabetes | нιν | Asthma | HTN | Depression | COPD | CHF | CAD | IVD | Tobacco User | Pregnancy | Age Min | Age Max | Sex |
|----------------|--------------------|------------|------------|--------------|--------------|---------------|----------|-----|--------|-----|------------|------|-----|-----|-----|--------------|-----------|---------|---------|-----|
| Lawn Court CHC | Mammogram          |            |            |              |              | 730           | 0        | 0   | 0      | 0   | 0          | 0    | 0   | 0   | 0   | 0            | 0         | 40      | 70      | F   |
| Lawn Court CHC | Pap Smear          |            |            |              |              | 1095          | 0        | 0   | 0      | 0   | 0          | 0    | 0   | 0   | 0   | 0            | 0         | 24      | 65      | F   |
| Lawn Court CHC | Asthma Severity    |            |            |              |              | 36500         | 0        | 0   | 1      | 0   | 0          | 0    | 0   | 0   | 0   | 0            | 0         | 0       | 85      | в   |
| Lawn Court CHC | A1c                | 1          | 7          |              |              | 180           | 1        | 0   | 0      | 0   | 0          | 0    | 0   | 0   | 0   | 0            | 0         | 0       | 85      | в   |
| Lawn Court CHC | BP                 | 1          | 130        | 1            | 80           | 365           | 1        | 0   | 0      | 0   | 0          | 0    | 0   | 0   | 0   | 0            | 0         | 0       | 85      | в   |
| Lawn Court CHC | Eye Exam           |            |            |              |              | 365           | 1        | 0   | 0      | 0   | 0          | 0    | 0   | 0   | 0   | 0            | 0         | 0       | 85      | в   |
| Lawn Court CHC | LDL                | 1          | 100        |              |              | 365           | 1        | 0   | 0      | 0   | 0          | 0    | 0   | 0   | 0   | 0            | 0         | 0       | 150     | в   |
| Lawn Court CHC | Monofilament Exam  |            |            |              |              | 180           | 1        | 0   | 0      | 0   | 0          | 0    | 0   | 0   | 0   | 0            | 0         | 0       | 85      | в   |
| Lawn Court CHC | Nephropathy Screen |            |            |              |              | 365           | 1        | 0   | 0      | 0   | 0          | 0    | 0   | 0   | 0   | 0            | 0         | 0       | 85      | в   |
| Lawn Court CHC | Flu                |            |            |              |              | 365           | 0        | 0   | 0      | 0   | 0          | 0    | 0   | 0   | 0   | 0            | 0         | 1       | 85      | в   |
| Lawn Court CHC | BP                 | 1          | 140        | 1            | 90           | 365           | 0        | 0   | 0      | 1   | 0          | 0    | 0   | 0   | 0   | 0            | 0         | 0       | 85      | в   |
| Lawn Court CHC | LDL                | 1          | 100        |              |              | 365           | 0        | 0   | 0      | 1   | 0          | 0    | 0   | 0   | 0   | 0            | 0         | 0       | 85      | в   |
| Lawn Court CHC | BP                 | 1          | 140        | 1            | 90           | 365           | 0        | 0   | 0      | 0   | 0          | 0    | 0   | 0   | 1   | 0            | 0         | 0       | 85      | в   |
| Lawn Court CHC | PCV                |            |            |              |              | 36500         | 1        | 0   | 0      | 0   | 0          | 0    | 0   | 0   | 0   | 0            | 0         | 65      | 85      | в   |

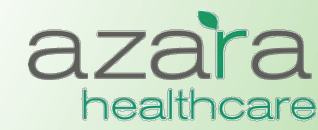

# Help

### The Help Screen includes links to:

- The User Guide
- A mapping document detailing where data has been pulled from the CHCANYS source systems for inclusion in CPCI
- Websites of compliance organizations (CMS)

|                                                           |                   | Home                                  | Reports | Measures | Help |
|-----------------------------------------------------------|-------------------|---------------------------------------|---------|----------|------|
| Help Documentation                                        |                   |                                       |         |          |      |
|                                                           | -                 |                                       | _       | _        | _    |
| Name                                                      | Туре              |                                       |         |          |      |
| User Guide                                                | User Guide        |                                       |         |          |      |
| Mapping Document                                          | Mapping Document  |                                       |         |          |      |
| Meaningful Use Stage 1 Report Definition                  | Report Definition |                                       |         |          |      |
| Meaningful Use Core and Menu Set Objective Specifications | Link              |                                       |         |          |      |
| Meaningful Use Clinical Quality Measure Specifications    | Link              |                                       |         |          |      |
| UDS Website                                               | Link              |                                       |         |          |      |
| UDS 2011 Manual                                           | External Document |                                       |         |          |      |
|                                                           |                   |                                       |         |          |      |
|                                                           | Copyright         | (c) Azara Healthcare<br>sion 2.1.5343 |         |          |      |
|                                                           | Ven               | sion 2.1.5343                         |         |          |      |

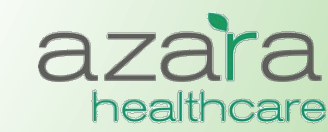

Proprietary & Confidential

## Maximizing Your CPCI Investment

### How can you get more of our CPCI

- Conduct user training and follow-up sessions
- Review existing reports
- Encourage adoption and use of the PVP and Clinical Registries by your clinical and case management teams
  - Most users don't even realize this functionality exists
- Reach out to the CHCANYS and Azara ... we *want* to help you !

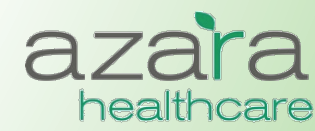

## **Key Contact Information**

- For assistance with use of CPCI data and reports for Quality Improvement, contact CHCANYS Quality Improvement Program <u>qiteam@chcanys.org</u>
- To access CPCI, contact your health center's CPCI Administrator, or Natalya Malamud, Health IT Project Manager, CHCANYS at <u>Nmalamud@chcanys.org</u>
- For technical support or to report data quality concerns, contact Azara Technical Support

support@azarahealthcare.com

CPCI URL

https://CPCI.azarahealthcare.com/security/login.aspx

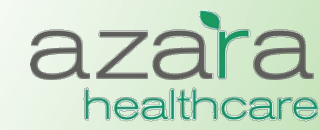

Proprietary & Confidential